1. 校網首頁

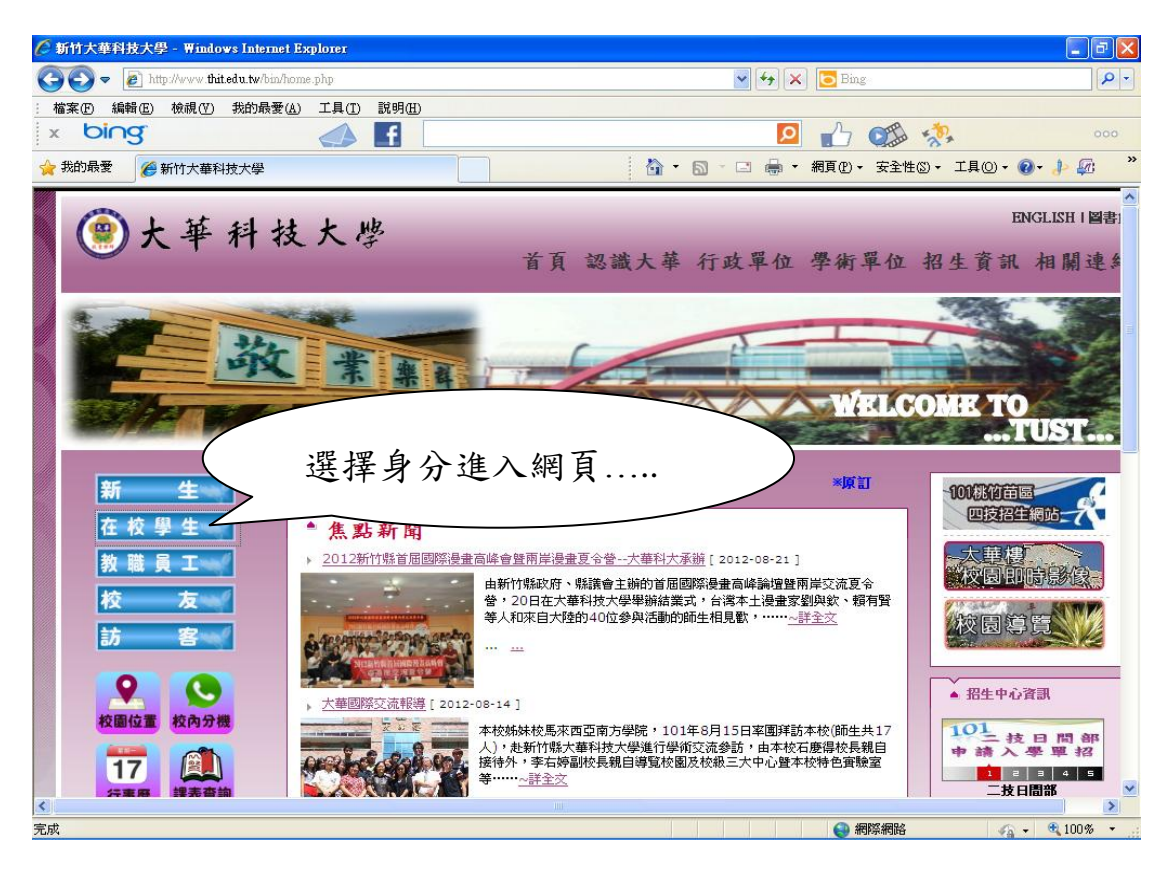

2. 進入日間部、進修部學生資訊系統

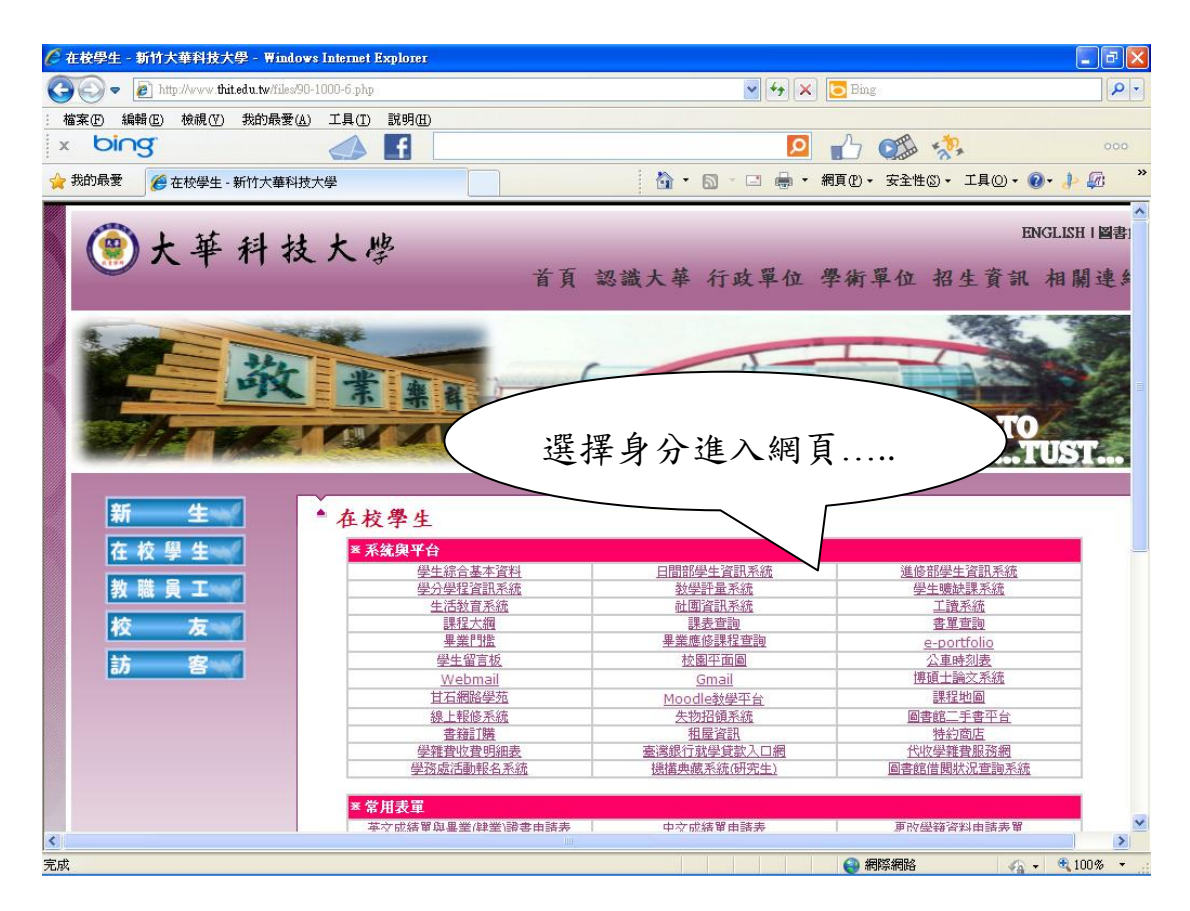

## 3.登錄學生資訊系統

| 🌈 登入煤項 - Wi  | ndows Interr                                         | et Explorer                                                                  |                                                                                                    |                                                                                       |                                                                                                    | PX                                                                                                    |
|--------------|------------------------------------------------------|------------------------------------------------------------------------------|----------------------------------------------------------------------------------------------------|---------------------------------------------------------------------------------------|----------------------------------------------------------------------------------------------------|----------------------------------------------------------------------------------------------------|
| <b>G</b> - E | http://course.t                                      | hit.edu.tw/score/d                                                           | ay/                                                                                                    |                                                                                       | V ( Sing                                                                                                    | <b>P</b> -                                                                                                    |
| : 檔案(E) 編輯(  | E) 檢視(型)                                             | 我的最愛( <u>A</u> )                                                             | 工具(I)                                                                                                    | 說明(H)                                                                                 |                                                                                                    |                                                                                                    |
| × bing       | •                                                    |                                                                              |                                                                                                    | f                                                                                     | P 🔂 🗱                                                                                                    |                                                                                                    |
| 🚖 我的最愛 👔     | 🏉 登入塡項                                               |                                                                              |                                                                                                    |                                                                                       | 🟠 • 🖾 - 🖃 🖶 • 網頁(D) • 安全性(D) • 工具(D) • 🔞 • 🤌 🚇                                                                                                    | ð »                                                                                                    |
|              |                                                      | £                                                                            | 36                                                                                                    | S ZI                                                                                  | 學生資訊呆統                                                                                                    | <ul> <li>Image: A start of the start of the start of</li></ul> |
|              |                                                      |                                                                              |                                                                                                    | 使用者名稱                                                                                 | 是: ○姓名 ⑨學號 ←請選擇                                                                                                    |                                                                                                    |
|              |                                                      |                                                                              |                                                                                                    | 使用者名稱                                                                                 | : ←請輸入                                                                                                    |                                                                                                    |
|              |                                                      |                                                                              |                                                                                                    | 使用者密碼                                                                                 | 3: ←請輸入                                                                                                    |                                                                                                    |
|              |                                                      |                                                                              |                                                                                                    |                                                                                       | 開始資                                                                                                    |                                                                                                    |
|              |                                                      |                                                                              |                                                                                                    |                                                                                       |                                                                                                    |                                                                                                    |
|              |                                                      |                                                                              |                                                                                                    | -                                                                                     |                                                                                                    |                                                                                                    |
|              |                                                      |                                                                              |                                                                                                    | 請輸                                                                                    | 入 <u>帳號及密碼</u> 進入系統                                                                                                    |                                                                                                    |
|              | 1. 本<br>2. 已<br>3. 個<br>5. 修<br>6. 選<br>7. 暑<br>8. 專 | 資訊系統係基<br>行政 e 化包括<br>人資料, 為臣<br>人資料 (含歷4)<br>課資料 (含歷4)<br>課資料, 此為<br>業證照考取登 | 於:冊年)<br>詳細<br>「<br>新<br>新<br>代<br>、<br>理<br>維<br>告<br>為<br>に<br>活<br>活<br>為<br>よ<br>に<br>活<br>に<br>為<br>に<br>一<br>二<br>記<br>に<br>為<br>の<br>、<br>に<br>う<br>、<br>、<br>に<br>う<br>、<br>、<br>に<br>う<br>、<br>、<br>に<br>う<br>、<br>、<br>に<br>う<br>、<br>、<br>に<br>う<br>、<br>、<br>こ<br>む<br>会<br>、<br>、<br>、<br>記<br>記<br>二<br>む<br>ら<br>、<br>、<br>こ<br>記<br>に<br>う<br>、<br>の<br>、<br>こ<br>こ<br>こ<br>、<br>、<br>、<br>こ<br>こ<br>こ<br>、<br>、<br>、<br>、<br>、<br>、<br>、<br>、<br>、<br>、<br>、<br>、<br>、 | 政 e 化之系統<br>成績、課程等<br>之資料<br>開組管理之資料<br>課務組管理之資<br>動,由課務組<br>一登記活動,<br>目記活動,<br>目記活動, | 2提供學生查測來室記之分面。(非公告與宣釋用途)<br>• 行政人員皆可絕由專用程式管理資料庫<br>4<br>5<br>加邊費由課務組主管,專業選修課初還由各系主管<br>主管<br>由较合處主管<br>1<br>1<br>1<br>1<br>1<br>1<br>1<br>1<br>1<br>1<br>1<br>1<br>1 |                                                                                                    |
|              | 9. 其<br>若怨無法<br>若仍有問                                 | 他查詢 (包括)<br>登入 (尤其是)<br>題,請洽:                                                | 已經由行了<br>延修生),                                                                                                    | 牧單位規劃之正<br>請先確認您的                                                                     | (式資料庫)<br>登入名稱與密碼是否正確                                                                                                    | ×                                                                                                    |
| 合わ           |                                                      |                                                                              |                                                                                                    |                                                                                       | ▲ 網際網路                                                                                                    | × -                                                                                                    |

4. 登錄證照登記系統

| 🌔 大華科技大學日間部學生資訊系統                                                                                                    | 痛 - Windows Internet Explorer                                                                                                    |                                                                   |       |
|----------------------------------------------------------------------------------------------------|----------------------------------------------------------------------------------------------------|-------------------------------------------------------------------|-------|
| 💽 🗢 🙋 http://course.thit.edu.t                                                                                                    | w/score/day/f1.aspx                                                                                                    | V 😽 🗙 🖸 Bing                                                      | P -   |
| : 檔案(F) 編輯(E) 檢視(Y) 我的                                                                                                    | 最愛(A) 工具(T) 說明(H)                                                                                                    |                                                                   |       |
| x bing                                                                                                    | f 🚽                                                                                                    | 💶 🔂 🐝                                                             | 000   |
| 我的最愛 / 大華科技大學日間                                                                                                    | <b>I</b> 部學生資訊系統                                                                                                    | 👌 • 🗟 · 🖃 🖶 • 網頁 🕑 • 安全性(3) • 工具(2) • 🔞 • 。                       | 🕨 🖗 🔸 |
| 1       ())         姓名       ())         第 1 星期       ())         ※ 首直査訊       ())         ③ 道理登記       ())         ③ 道理登記       ())         ③ 100/1点積查詢       ())         ④ 100/1点積查詢       ())         ● 100/1点積查詢       ())         ● 100/1点積查詢       ())         ● 100/1查詢書堂       ())         ● 空の口切加       ())         ● 支の口切加       ())         ● 支加       ())         ● 芝田       ())         ● 芝田       ())         ● 芝田       ())         ● 芝田       ())         ● 芝田       ())         ● 芝田       ())         ● 芝田       ())         ● 芝田       ())         ● 芝田       ())         ● 芝田       ())         ● 芝田       ())         ● 芝田       ())         ● 芝田       ())         ● ジェ       ())         ● ジェ       ())         ● ジェ       ())         ● ジェ       ())         ● ジェ       ())         ● ジェ       ())         ● ジェ       ())         < | 大     正     正 | 學生資訊系統首頁<br>#科技大學目間部學生資訊系統<br>一一一一一一一一一一一一一一一一一一一一一一一一一一一一一一一一一一一 |       |

5. 登錄證照資料

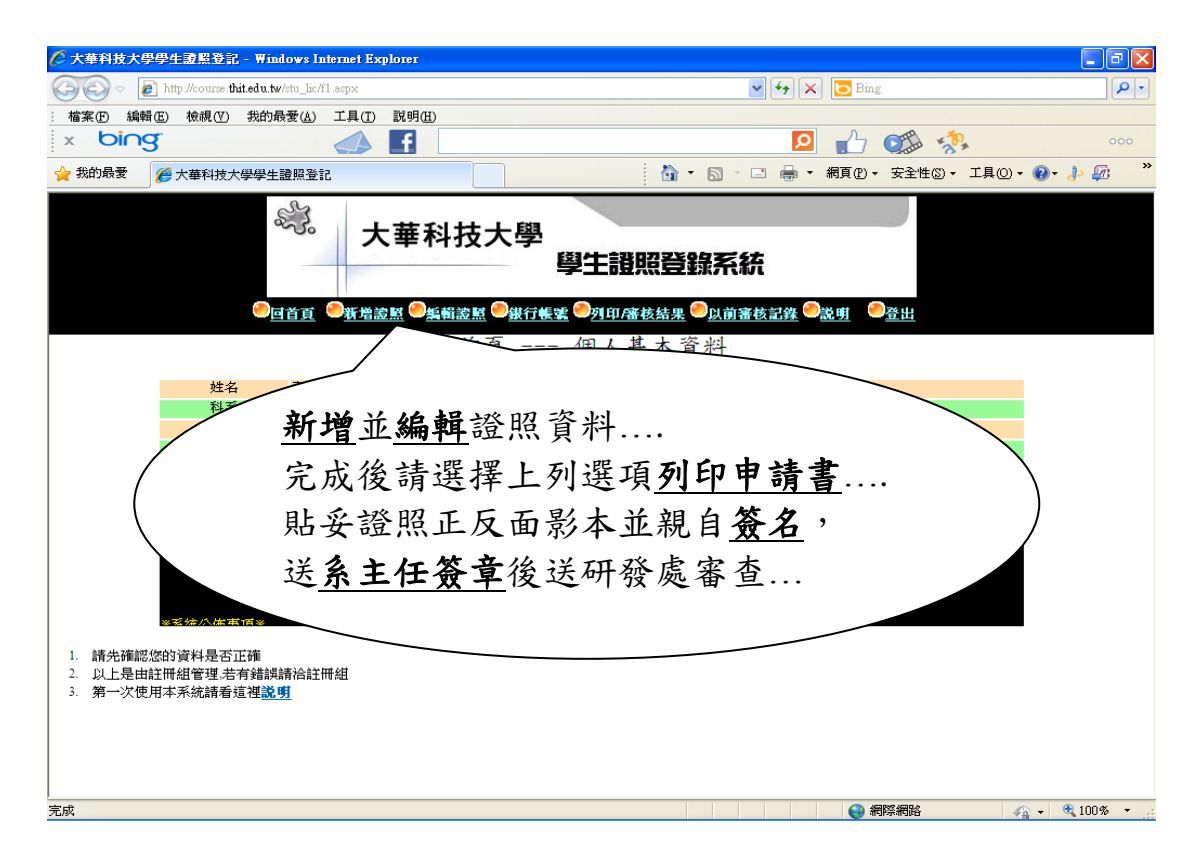

## 6.列印證照獎勵申請書

| 🧭 列印 - 🔻                                                            | Vindows  | Internet Ex | splorer |                |            |                   |                      |              |      |                             |                     | ĒÐ           |  |
|---------------------------------------------------------------------|----------|-------------|---------|----------------|------------|-------------------|----------------------|--------------|------|-----------------------------|---------------------|--------------|--|
| Core In http://course thit.edu.tw/stu_lic/print_01.aspx?YYMM=A10108 |          |             |         |                |            |                   |                      | 💌 🗲 🗙 🔽 Bing |      |                             |                     | ٩            |  |
| 檔案E                                                                 | 編輯医      | 檢視(♡)       | 我的最愛(A) | 工具( <u>T</u> ) | 説明(H)      |                   |                      |              |      |                             |                     |              |  |
| x b                                                                 | ing      |             |         |                | f          |                   |                      |              |      | 2 🖒 Q                       |                     | 000          |  |
| 🔶 我的最多                                                              | e 🧭      | 列印          |         |                |            |                   |                      | 🗿 • 🔊 ·      | -    | ▼ 網頁(2)▼ 安                  | 全性◎ - 工具(0)         | • 🕢 🕹 🕼      |  |
| 大華科技大學在校生考取職業證照獎勵金申請書<br>作業批次:A10108 列印日期:2012/8/30                 |          |             |         |                |            |                   |                      |              |      |                             |                     |              |  |
| 姓名                                                                  |          | H           | 妊級      |                |            | 學號                |                      |              | 入學年月 |                             |                     |              |  |
| 系種                                                                  | 系科       |             |         |                |            | 身分證號              |                      |              |      | 2012/8/30 下午 02:43:         | 16                  |              |  |
| 匯款帳號<br>銀行與分行名稱                                                     |          |             |         |                |            |                   | 銀行代號                 |              | 銀    |                             |                     |              |  |
| 編號                                                                  |          | 考取證照職類      |         |                | 級別         | i                 | 證照字號                 | 發證日期         |      | 發證單位                        |                     | 獎勵等級         |  |
| 0 <sup>#</sup>                                                      | 經;<br>子· |             |         |                | 乙級         |                   |                      |              | 中華   |                             | 畲                   |              |  |
|                                                                     | 由靖職      | 業終期         |         | 獎勵等級:甲級        |            |                   | 件                    | 10000 元/     | 件    |                             | 前期上佐士利計算總數,要際上依据会校總 |              |  |
|                                                                     | 核發動      | と動金         |         | 獎勵等級:乙級<br>    |            |                   | 件                    | 3000 元/件     |      | 數多寡調整比例,核算實際總獎              |                     | :勵金額。最後      |  |
|                                                                     | (研發属     | 『填寫)        |         |                |            |                   | 件                    | 500元/平 結果    |      | _結果上網供查讀                    | <b>吉果上網供查詢。</b>     |              |  |
| 申請人簽章:         系所主任簽章:         研發處簽章:                               |          |             |         |                |            |                   |                      |              |      |                             |                     |              |  |
|                                                                     |          |             |         |                | 註:經系<br>應在 | 、所探認 (不識<br>「教學單位 | 是否有獎勵)<br>(系務) 系統」登記 |              | 研發   | §處主任簽章                      | :                   |              |  |
| 0. 上緣貼寶虛線粘貼證照影本-(正面) 上緣貼寶虛線粘貼證照影本-(反面)                              |          |             |         |                |            |                   |                      |              |      |                             |                     |              |  |
| 成                                                                   |          |             |         |                |            |                   |                      |              |      | <ul> <li>(3) 網際#</li> </ul> | 略                   | 👍 🔹 🔍 100% 🝷 |  |

- 申請資格:本校正式學籍之在校生,在校期間取得 職業證照依獎勵辦法提出申請。
- 申請時間:發照生效日一年內隨時可上網申請,每 月底統一審查,次月底核發獎勵金。
- 3. 公告審核結果:同學請於送件日之次月中旬自行至 證照系統查詢審查結果。
- 4. 核發通知:將於送件申請之次月底由出納組於網路
   上公告。
- 5.領取獎勵金:日間部學生至出納組領取,進修部學
   生至進修部領取(請帶學生證)。
- 6. 甲級證照獎勵金 10,000 元、乙級證照獎勵金 3,000
   元、丙級證照獎勵金 1,000 元、其他級證照獎勵金
   500 元。

進入日間部、進修部學生資訊系統 登錄證照系統並編輯證照資料 列印在校生考取證照獎勵申請書 貼妥證照正反面影本 證照申請書親自簽名 送系主任簽章 送研發處審查